## Jak tworzyć zespoły w aplikacji Teams na podstawie grup?

Poniżej instrukcja jak założyć zespół w aplikacji TEAMS (wchodzącej w skład aplikacji firmy Microsoft) udostępnionej lubelskim szkołom w ramach centralnej usługi Office 365 w domenie EDU.LUBLIN.EU

1. Po zalogowaniu do aplikacji Teams, w menu "Zespoły" wybrać Utwórz zespół.

|                      | Microsoft Teams   | C                                  | Wyszukaj lub wp                                                    | isz polecenie |                  | <b>E</b> |
|----------------------|-------------------|------------------------------------|--------------------------------------------------------------------|---------------|------------------|----------|
| L.<br>Aktywność      | Dołącz do zespoł  | <mark>ս lub ւ</mark>               | ıtwórz zespół                                                      |               | Wyszukaj zespoły | ۹        |
| Czat<br>Zespoły      |                   |                                    | -                                                                  |               |                  |          |
| <b>a</b>             | Utwórz zespół     | Dołącz do zespołu, wpisując<br>kod |                                                                    |               |                  |          |
| E                    |                   |                                    | Wpisz kod                                                          |               |                  |          |
| Kalendarz<br>Rozmowy | ະຕ້ Utwórz zespół |                                    | Masz kod umożliwiający dołączenie do<br>zespołu? Wpisz go powyżej. |               |                  |          |
| <b>H</b><br>Pliki    | Ŷ                 |                                    |                                                                    |               |                  |          |
|                      | kliknąć           |                                    |                                                                    |               |                  |          |

2. Wybrać typ zespołu jako "Zajęcia".

| 00           | worz zespor D                                     | oracz do zesporu, wpisując                                            |                                                    |                                     |  |
|--------------|---------------------------------------------------|-----------------------------------------------------------------------|----------------------------------------------------|-------------------------------------|--|
|              | Wybierz typ zespołu                               |                                                                       |                                                    |                                     |  |
| 2 berz wzyu. | Zajęcia<br>Dyskusje, projekty grupowe,<br>zadania | Professional Learning<br>Community (PLC)<br>Grupa robocza nauczycieli | Personel<br>Administrovanie szkolą i jej<br>rozwój | Ine<br>Kuby, grup badawcze, zajęcia |  |
|              | klikamy                                           |                                                                       |                                                    | Anuluj                              |  |

3. Kliknąć w napis "Utwórz zespół przy użyciu grupy skonfigurowanej przez Ciebie lub Jednostki Oświatowe Gminy Lublin".

|                                | w later and the second second s |
|--------------------------------|----------------------------------------------------------------------------------------------------|
| Utwórz zespół                  | Portion de executor meterica                                                                                                    |
|                                | Tworzenie zespołu                                                                                                    |
| Zbierz wszystkich i do roboty! | Nauczyciele są właścicielami zespołów zajęć, w których uczniowie uczestniczą jako członkowie. Każdy<br>zespoł zająć umożliwia tworzenie zadań i testów, rejestowanie opinii uczniów oraz przydzielanie<br>uczniom prywniego obszaru na notaki w notejsie zajęć.                                                                                                    |
|                                | Nazwa                                                                                                    |
|                                |                                                                                                    |
|                                | Opis (oppionalnie)                                                                                                    |
|                                |                                                                                                    |
|                                | Utwórz zespół przy użyciu grupy skonfigurowanej przez Ciebie lub Jednostki Oświatowe Gminy Lublin                                                                                                    |
|                                | Anuluj Dalej                                                                                                    |
|                                | l l                                                                                                    |
|                                | klikamy napis                                                                                                    |

4. Tu należy wybrać grupę, na podstawie której można utworzyć zespół. Gotowe.